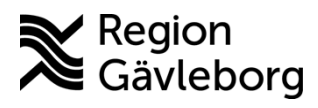

Instruktion Dokument ID: 09-882583 Revisionsnr: 2

Diarienr: Ej tillämpligt Beslutsdatum: 2025-06-10 Giltigt t.o.m.: 2026-06-10 Dokumentägare: Arvin Hembäck

**Dokumentansvarig:** Arvin E Hembäck

# Konsultationsremiss, remissflöde i Cosmic -Instruktion - Hälso- och sjukvård Region Gävleborg

| <b>Titel:</b><br>Konsultationsremiss, remissflöde i<br>Cosmic | <b>Dokumentkategori:</b><br>Instruktion        | Omfattning:<br>Hälso- och sjukvård           |
|---------------------------------------------------------------|------------------------------------------------|----------------------------------------------|
| <b>Dokumentägare:</b><br>FVIS Programkontor                   | <b>Dokumentansvarig:</b><br>FVIS Programkontor | <b>Beslutsinstans:</b><br>FVIS Programkontor |
| <b>Diarienummer:</b><br>Ej tillämpligt                        |                                                | Datum för översyn:<br>Se giltigt t.o.m.      |

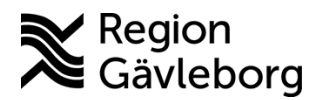

Innehåll

# Instruktion

**Dokumentnamn:** Konsultationsremiss, remissflöde i Cosmic - Instruktion - Hälso- och sjukvård Region Gävleborg

Giltigt t.o.m.: 2026-06-10

Dokument ID: 09-882583

Revisionsnr: 2

#### 1. 2. 2.1. 2.2. 2.2.1. Redigera skickad konsultationsremiss......6 2.2.2. Återanvända avvisad konsultationsremiss......6 2.2.3. Byta svarsmottagare/svarsmottagande enhet ......7 2.2.4. Inkommande slutsvar.....7 2.3. Ta emot konsultationsremiss......8 Acceptera konsultationsremiss ......9 2.3.1. 2.3.2. Begäran om komplettering......9 2.3.3. Göra om till vårdbegäran .....9 234 Ändra till SVF/akut.....10 Omrikta konsultationsremiss......10 2.3.5. Vidarebefordra konsultationsremiss ......11 2.3.6. 2.3.7. Avvisa konsultationsremiss......12 Boka besök på konsultationsremiss ......13 2.3.8. 2.3.9. 2.3.12. Avregistrera konsultationsremiss......16 2.3.13. Makulera konsultationsremiss ......17 3. Kommunikation och implementering......18 4. Medverkande och granskare ......18 5.

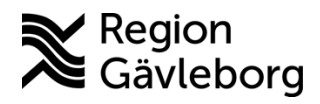

Dokument ID: 09-882583

Revisionsnr: 2

# 1. Syfte och omfattning

Syftet med denna instruktion är att beskriva remissflödet för konsultationsremisser.

Instruktioner beskriver tillvägagångssätt för att skicka, ta emot, bevaka inkommande och utgående konsultationsremisser samt hur dokumentation ska genomföras. För mer information om ansvarsfördelning och arbetssätt, se regionsövergripande rutin <u>Konsultationer och</u> remisshantering - Rutin - Hälso- och sjukvård Region Gävleborg. För mer information om bevakning av inkommande och utgående remisser, se <u>Bevakning av remisser i Cosmic -</u> Instruktion - Hälso- och Sjukvård Region Gävleborg.

Denna instruktion beskriver enbart remissflöde för konsultationsremiss. För beskrivning av remissflöde för vårdbegäran, se instruktion <u>Vårdbegäran, remissflöde i Cosmic - Instruktion -</u> <u>Hälso- och sjukvård Region Gävleborg</u>.

Observera att bilder i dokumentet innehållandes patientdata är på fiktiva patienter.

# 2. Innehåll

Konsultationsremiss skickas vid behov av att rådfråga annan specialitet utan att vårdansvar tas över av mottagaren. En konsultationsremiss kan <u>göras om till en vårdbegäran</u> om mottagaren bedömer att de bör ta över vårdansvar i den specifika frågeställningen. Vid osäkerhet om vårdbegäran eller konsultationsremiss ska användas bör konsultationsremiss användas utifrån att denna kan göras om till vårdbegäran vid behov. Det är också möjligt att genomföra en konsultation utan remiss, t.ex. telefonkonsultation eller via Min vård Gävleborg. För beskrivning av arbetssätt vid konsultation utan remiss, se <u>Konsultationer och remisshantering</u> <u>- Rutin - Hälso- och sjukvård Region Gävleborg</u>.

Vissa enheter med särskild remisshantering tar enbart emot konsultationsremisser, för mer information om dessa verksamheter se rutin <u>Konsultationer och remisshantering - Rutin -</u> <u>Hälso- och sjukvård Region Gävleborg</u>

| Konsultationsremiss   | Remisstyn som används för att rådfråga annan specialitet utan |
|-----------------------|---------------------------------------------------------------|
| Konsultationsi cimiss | Remissivp som anvalus for att radinaga annan speciantet utan  |
|                       | att vårdansvar tas över av mottagaren                         |
| Remitterande enhet    | Den enhet konsultationsremiss skickas från                    |
| Remittent             | Den som utfärdar konsultationsremiss                          |
| Mottagande enhet      | Den enhet konsultationsremiss skickas till                    |
| Konsult               | Rådgivande hälso- och sjukvårdspersonal, den som tar emot     |
|                       | och besvarar konsultationsremiss                              |
| Konsultenhet          | Den enhet där konsulten är verksam                            |
| Svarsmottagande enhet | Den enhet som tar emot remissvar, vanligtvis samma som        |
|                       | remitterande enhet                                            |
| Svarsmottagare        | Namngiven vårdpersonal, får vidimeringspost vid remissvar.    |
|                       | Vanligtvis samma som remittent.                               |

#### Ordlista

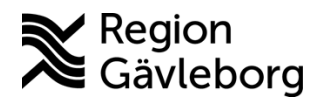

Dokument ID: 09-882583

Revisionsnr: 2

# 2.1. Skicka konsultationsremiss

- 1. Läs in aktuell patient i patientlisten och gå till vyn *Skicka remiss* alternativt gå till *Enhetsöversikten* och dubbelklicka på patientens rad i kolumnen *Remiss*
- 2. Fyll i relevant information

# a. Till vänster i vyn:

| Skicka remiss 19 791209-2389 Lotta Anundi   Remiss Journal   Läkemedelslista Labsvar   Kontakt Länkar:   2024-12-20, Vårdtillfälle, Allmänps. Länkar:   2025-03-26 + Remitterande enhet   Allmänpsykiatrisk vårdavdelnin. Maya Huels, Specialistläkare   Mottagande enhet Andra   Konsultationsremiss Konsultation   Svarsmottagande enhet Imänpsykiatrisk vårdavdelnin.   Svarsmottagande enhet Imänpsykiatrisk vårdavdelnin.   Mottagande enhet Imänpsykiatrisk vårdavdelnin.   Maya Huels, Specialistläkare Imänpsykiatrisk vårdavdelnin. | <ol> <li>Kontakt – aktuellt vårdtillfälle/kontakt</li> <li>Remissdatum - beslutsdatum för konsultationsremiss</li> <li>Remitterande enhet – kan endast välja enhet inom VO:t</li> <li>Remittent – ansvarig vårdpersonal som efterfråga konsultation</li> <li>Mottagande enhet – dit konsultationsremissen skickas</li> <li>Knapp Ändra – gäller ändring av mottagande enhet, remisstyp och remissmall.         <ul> <li>a. OBS! Vid ändring av denna info försvinner det som ev. skrivits i remissen till höger i vyn, remissinnehållet som ska behållas måste kopieras innan</li> <li>Remisstyp – välj konsultationsremiss</li> <li>Remissmall – välj specifik mall i den mån det är möjligt, annars mall Konsultation</li> <li>Svarsmottagande enhet - enhet inom VO:t</li> <li>Akut                  <ul></ul></li></ul></li></ol> |
|----------------------------------------------------------------------------------------------------|----------------------------------------------------------------------------------------------------|
| Förtida samtycke till<br>sammanhållen<br>journafföring*<br>Anamnes*<br>Status<br>Kommentar<br>Mediabilaga                                                                                                    | <ul> <li>Tillgängliga sökord samt obligatoriska sökord varierar utifrån vald remissmall</li> <li><i>Förtida samtycke till sammanhållen journalföring</i> behöver enbart anges vid remittering över vårdgivargränserna (t.ex. från offentlig till privat vårdgivare inom regionen)</li> <li>Under sökord <i>Frågeställning</i> och <i>Anamnes</i> beskrivs:         <ul> <li>Situation (S), klar frågeställning.</li> <li>Bakgrund (B)</li> <li>Aktuellt inklusive vid behov vitalparametrar (A).</li> </ul> </li> <li><i>Kommentar/bilaga</i> Används för att hänvisa eller länka till inskannat dokument eller mediabilaga, beroende på central eller lokal skanning. Se rutiner Lokal skanning - Rutin - Hälso- och sjukvård Region Gävleborg och Skanning - Rutin - Hälso- och sjukvård Region Gävleborg</li> </ul>                |

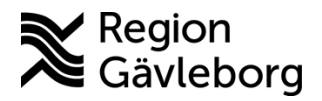

Dokument ID: 09-882583

Revisionsnr: 2

- 3. Konsultationsremissen får inte enbart innehålla en hänvisning till en journalanteckning, men kan kompletteras med länk till journalanteckning:
  - a. Klicka på journalfliken till vänster i vyn
  - b. Leta fram aktuell anteckning
  - c. Välj aktuell anteckning genom att dubbelklicka eller knapp Lägg till länk.

| Remiss Journ  | nal Läkemedelslista I               | absvar                  |                                    |                        |
|---------------|-------------------------------------|-------------------------|------------------------------------|------------------------|
| Visa Enhetens | anteckningar                        |                         |                                    |                        |
|               | Status                              |                         |                                    | ^ =                    |
|               | Bedömningsinst                      | 6-minuters gångtest     |                                    | -                      |
|               | rument                              | 9-hole peg test         |                                    | 2                      |
|               |                                     | AAI (Appearance Anxi    | ety Inventory)                     |                        |
|               | Besöksanteckning                    |                         | 2025-01-29 15:29                   | e                      |
|               | Stacey Peacock, Sju                 | uksköterska             | Psykiatrisk mottagning Gävle       | ←                      |
|               | Psykiatrisk mottagr                 | ning Gävle              | Vuxenpsykiatri                     |                        |
|               | Vårdkontaktsuppg                    |                         |                                    |                        |
|               | Kontakttyp                          | Mottagningsbesök        |                                    | fe                     |
|               | Planering                           | Planering               |                                    | Ľ                      |
|               |                                     |                         |                                    | =                      |
|               | <ul> <li>Inskrivningsant</li> </ul> | eckning                 | 2025-01-27 15:08                   |                        |
|               | Milton Jurado, Sköt                 | are Alln                | nänpsykiatrisk vårdavdelning Gävle |                        |
|               | Allmänpsykiatrisk v                 | årdavdelning Gävle      | Vuxenpsykiatri                     |                        |
|               | Allmänna                            |                         |                                    |                        |
|               | uppginter                           | ~ · · ·                 | -                                  | ~                      |
|               |                                     | 20 av 30 anteckn        | ingar visas                        |                        |
|               |                                     | Visa 10                 | 611                                |                        |
|               |                                     |                         | Ny an                              | eckning Lägg till länk |
|               |                                     |                         |                                    | -                      |
| Vald ar       | nteckning                           | ligger nu               | som en länk i                      | rutan <i>Läi</i>       |
|               |                                     |                         |                                    |                        |
| Skicka remiss | 19 800114-2390 Sigge Sig            | varu                    |                                    |                        |
| Remiss Läker  | medelslista Labsvar                 |                         |                                    |                        |
| la in         |                                     |                         |                                    |                        |
| Kontakt       |                                     |                         | Länkar:                            |                        |
| 2025-02-17, M | ottagningsbesök, Psykiatrisk        | k mottagning Gävle, M 🔻 | 2025-01-29 Journalanteckning       |                        |
| Remissdatum   |                                     |                         |                                    |                        |

- 4. När all relevant information är ifylld, klicka på *Signera och skicka* (om remittent själv skriver konsultationsremissen) alternativt *Klar för signering*(om konsultationsremissen dikterats och transkriberas av medicinsk sekreterare). När konsultationsremissen signeras skickas den till mottagande enhet.
  - a. Medicinska sekreterare har behörighet att skicka konsultationsremiss osignerad. Vilka konsultationsremisser som får skickas osignerade bestäms lokalt utifrån verksamhetens behov och förutsättningar.
- Den skickade konsultationsremissen blir nu synlig i vyn Utgående remisser med remisstatus 1 Obedömd och på remittents Min översikt – Remisser ut under Obedömd. Om konsultationsremissen skickas på inneliggande patient blir det också synligt i Enhetsöversikten i kolumn Remiss

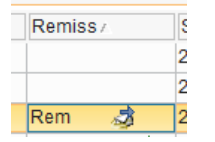

2025-02-17 2 🛗

# 2.2. Bevaka skickad konsultationsremiss

När en konsultationsremiss signerats och därmed skickats alternativt skickats osignerad till mottagande enhet blir den synlig för remitterande enhet i vyn *Utgående remisser* och kan bevakas där. Remittent kan i *Min översikt* i widget *Remisser ut* se status på de egna

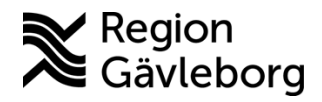

**Dokumentnamn:** Konsultationsremiss, remissflöde i Cosmic - Instruktion - Hälso- och sjukvård Region Gävleborg

Giltigt t.o.m.: 2026-06-10

#### Dokument ID: 09-882583

Revisionsnr: 2

| konsultationsre | misserna. |  |
|-----------------|-----------|--|
| Remisser ut     |           |  |
| Sparad          | 0         |  |

| Sparad          | 0 | <b>A</b> |
|-----------------|---|----------|
| Obedömd         | 1 |          |
| Bedömning pågår | 0 |          |
| Accepterad      | 0 |          |
| Pågående        | 0 |          |
| Totalt          | 1 |          |
|                 |   |          |

Skickad konsultationsremiss behöver bevakas för att säkerställa adekvat hantering inom rimlig tidsram samt för att ta emot inkommande svar på konsultationsremissen eller om konsultationsremissen avvisas. Vid remissvar eller om konsultationsremissen avvisas får remittent vidimeringspost, i övrigt sker ingen avisering i Cosmic.

# 2.2.1. Redigera skickad konsultationsremiss

En skickad konsultationsremiss kan redigeras av remitterande enhet fram tills att den är i status *2 Bedömning pågår*. Observera att medicinska sekreterare ej har behörighet att redigera signerad konsultationsremiss, enbart medarbetare med behörighet att skicka remiss i eget namn har denna behörighet.

- 1. Gå till vyn Utgående remisser
- 2. Dubbelklicka på aktuell konsultationsremiss
- 3. Klicka på knappen Redigera

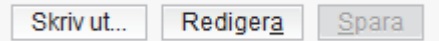

- 4. Korrigera innehåll utifrån behov
- 5. Klicka på Signera
- 6. Symbolen för ändrat innehåll Sblir synlig för både remittent och konsult

# 2.2.2. Återanvända avvisad konsultationsremiss

Om en konsultationsremiss avvisas eftersom att den skickats till fel mottagande enhet kan den återanvändas för att skickas till rätt mottagare. Observera att medicinska sekreterare ej har behörighet att återanvända konsultationsremiss, enbart medarbetare med behörighet att skicka remiss i eget namn har denna behörighet.

- 1. Gå till Utgående remisser
- 2. Filtrera på remisstatus -2 Avvisad
- 3. Högerklicka och välj Hantera alternativt dubbelklicka på aktuell konsultationsremiss

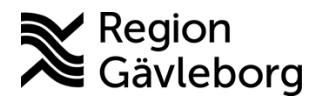

**Dokumentnamn:** Konsultationsremiss, remissflöde i Cosmic - Instruktion - Hälso- och sjukvård Region Gävleborg

#### Dokument ID: 09-882583

Giltigt t.o.m.: 2026-06-10

Revisionsnr: 2

### 4. Klicka på Återanvänd

| onsultationsremiss J                                                | ournal Läkemed    | delslista       | Labsvar           |                             |
|---------------------------------------------------------------------|-------------------|-----------------|-------------------|-----------------------------|
|                                                                     |                   |                 |                   | -2 神 🛛                      |
| Remissdatum                                                         | 2025-03-26        |                 |                   |                             |
| Kontakt                                                             | 2024-12-20, Vård  | tillfälle, Allr | nänpsykiatri      | isk vårdavdelning Gävle, A  |
| Remiss till                                                         | Kirurgmottagning  | Gävle           |                   |                             |
| Remiss från                                                         | Maya Huels, Spec  | cialistläkare   | , Alimänps        | ykiatrisk vårdavdelning Gä… |
| Remissmall                                                          | Konsultation      |                 |                   |                             |
| Förtida samtycke till<br>sammanhållen<br>journalföring*             | Ja, patienten har | fått informa    | tion och sa       | mtycker                     |
| Frågeställning*                                                     | Frága:            |                 |                   |                             |
| Anamnes*                                                            |                   |                 |                   |                             |
|                                                                     |                   |                 |                   |                             |
|                                                                     |                   |                 |                   |                             |
| Svarsmottagare:                                                     |                   | Kvitten         | s mottagen        | C                           |
| Svarsmottagare:<br>Maya Huels, Specialistiäi                        | kare 🔻            | Kvitter         | s mottagen<br>🗘 🛗 | к<br>9                      |
| Svarsmottagare:<br>Maya Huels, Specialistiä<br>Svarsmottagande enet | kare 🔻            | Kvitten         | s mottagen<br>\$  | r.<br>I                     |

- 5. Lägg till ny mottagande enhet under Mottagande enhet
- 6. Vid behov korrigera ytterligare information under sökorden i remissmallen.
- 7. Klicka på Signera och skicka

### 2.2.3. Byta svarsmottagare/svarsmottagande enhet

Det går att byta såväl svarsmottagande personal som svarsmottagande enhet på konsultationsremisser i vyn *Utgående remisser*. Detta kan vara aktuellt att göra t.ex. om remittent inte längre jobbar kvar på enheten. Markera aktuell konsultationsremiss, klicka på knappen *Byta svarsmottagare* nedtill i höger hörn, ange ny svarsmottagare och/eller svarsmottagande enhet.

|         |                   |                    |               |                             | (Alla)                | •                   |            |                       |
|---------|-------------------|--------------------|---------------|-----------------------------|-----------------------|---------------------|------------|-----------------------|
| Byta s  | svarsmottagare    |                    |               |                             |                       |                     | X          |                       |
| Vill du | byta svarsmottaga | re för föliande re | misser?       |                             |                       |                     |            | ottagande en          |
|         | -,                |                    |               |                             |                       |                     |            | tern Vårdnivare       |
|         | Remissdatum       | Personnu           | Namn          | Mottagande en               | Nuvarande svarsm      | Nuvarande svarsn    | nottaga    | tern Vårdgivare       |
|         | 2025-01-16        | 19 800114-2        | Sigge Sigvard | Laro-mottagning             | Maya Huels, Specialis | Psykiatrisk mottagr | ning Gävle | tern Vårdgivare       |
| -       |                   |                    |               |                             |                       |                     |            | ro-mottagning         |
| Ny sva  | arsmottagare:     |                    |               | Ny svarsmottaga             | inde enhet:           |                     |            | ro-mottagning         |
| Fanni   | i Högberg, Läkare |                    | •             | 合 Rättspsykiat              | risk mottagning Gävle | •                   |            | ro-mottagning         |
|         |                   |                    |               |                             | -                     |                     |            | ro-mottagning         |
|         |                   |                    |               | <u>S</u> para <u>A</u> vbry | /t                    |                     |            | doskopimotta <u>c</u> |
|         |                   | 1                  |               |                             |                       |                     |            | rurgmottagning        |
|         |                   |                    |               |                             |                       |                     |            |                       |
|         |                   |                    |               |                             |                       |                     |            | ►                     |
|         |                   |                    |               |                             | Byta s                | varsmottagare       | Hantera    | Stäng                 |
|         |                   |                    |               |                             |                       | _                   |            |                       |

#### 2.2.4. Inkommande slutsvar

När konsult skriver slutsvar skapas vidimeringspost hos remittent. Genom att gå in på vidimeringsposten kan remittent ta del av det svar som konsult skickat.

| Ovidimerat | (2) |
|------------|-----|
| Remissvar  | 2   |
|            |     |

I Enhetsöversikten syns det i kolumnen *Remiss* att ett nytt svar kommit. För att ta del av svaret högerklicka och välj *Remissvar* 

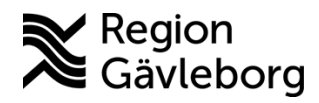

o( ) Dokumentnamn: Konsultationsremiss, remissflöde i Cosmic - Instruktion - Hälso- och sjukvård Region Gävleborg

Giltigt t.o.m.: 2026-06-10

Dokument ID: 09-882583

Revisionsnr: 2

| Rem | 🔊 | 2025-03-26   |
|-----|---|--------------|
|     | ſ | Obedömt svar |

#### 2.2.4.1. Ta del av konsults journalanteckning

Om konsult länkat journalanteckning i slutsvaret nås denna genom att gå in på konsultationsremissen och klicka på länken. Konsultationsremissen kan nås via vyn *Utgående remisser, Min översikt* eller kolumnen *Remiss* i *Enhetsöversikten*.

| 2025-03-27                                                 |
|------------------------------------------------------------|
| Thomas Blomqvist, Specialistläkare, Kirurgmottagning Gävle |
| Slutsvar                                                   |
| 2025-03-26 Journalanteckning                               |
| Bedömning efter konsultaiton.                              |
|                                                            |

Anteckningen kan också nås via vyn *Journal* och mappen *Specialiserad vård alla anteckningar* alternativt mappen för det verksamhetsområde som konsulterats.

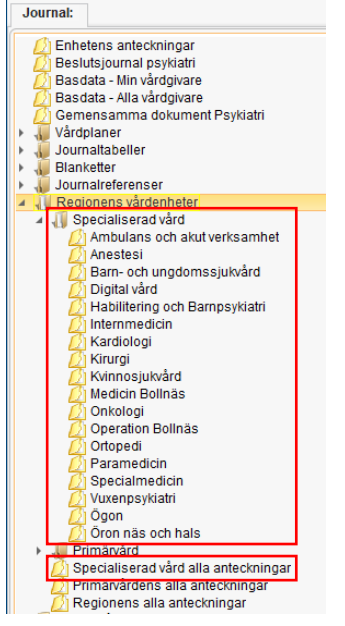

Om konsultationen hör till SVF Cancer eller Barnhälsovården kan anteckningen även återfinnas via vyn *Hälsoärendeöversikten*.

# 2.3. Ta emot konsultationsremiss

Inkommande konsultationsremiss hanteras i huvudsak via vyn *Inkommande remisser*. Om en konsultationsremiss omriktas till specifik medarbetare som remissmottagare kan denne se status på konsultationsremissen i vyn *Min översikt – Inkommande remisser* 

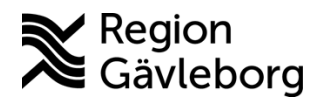

Dokument ID: 09-882583

Revisionsnr: 2

# 2.3.1. Acceptera konsultationsremiss

En konsultationsremiss ska accepteras om den inkommit till rätt enhet. Det är viktigt att den accepteras innan delsvar eller slutsvar skickas, annars kan det bli svårt att få en överblick över vårdprocessen och vilka bedömningar som gjorts.

- 1. Gå till vyn Inkommande remisser
- 2. Högerklicka och välj Hantera alternativt dubbelklicka på aktuell konsultationsremiss
- 3. Klicka på Acceptera nedtill höger i vyn
  - a. Observera att ingen bedömning behöver skrivas för konsultationsremisser i denna vy.
- 4. Dialogrutan Acceptera konsultationsremiss öppnas. Klicka på Ja.
- 5. Konsultationsremissen har nu status 3 Accepterad

### 2.3.2. Begäran om komplettering

Funktionen ska inte användas för konsultationsremisser. Vid behov av ytterligare information bör personlig kontakt tas med remittent.

### 2.3.3. Göra om till vårdbegäran

Om vårdansvar ska övergå till remissmottagare kan remissmottagaren göra om konsultationsremissen till en vårdbegäran. Detta kan göras av konsult/remissmottagare både innan och efter det att konsultationsremissen accepteras.

- 1. Gå till Inkommande remisser
- 2. Dubbelklicka på aktuell konsultationsremiss alternativt högerklicka och välj Hantera
- 3. Klicka på *Byt remisstyp*

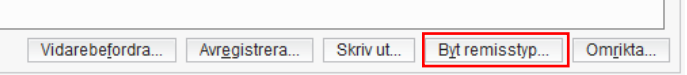

4. Dialogrutan Byt remisstyp till vårdbegäran och skapa vårdåtagande öppnas. När konsultationsremissen görs om till vårdbegäran accepteras vårdbegäran automatiskt.

| m remisstypen ändras till v<br>årdåtagande.                                           | årdbegäran måste remissen kop                           | plas till ett    |
|---------------------------------------------------------------------------------------|---------------------------------------------------------|------------------|
| ernativ för vårdåtagande:                                                             |                                                         |                  |
| Koppla till vårdåtagande:<br>årdåtagande:                                             | O Skapa nytt vårdåtagande:                              |                  |
|                                                                                       |                                                         |                  |
| Valj≻                                                                                 | ¥                                                       |                  |
| valj≻<br>nformation till resursplane<br>Medicinsk prioritet<br>(Ingen)                | ing<br>Bevakningsintervall:<br>(Ingen) ¥                | Bevakningsdatum: |
| valj><br>nformation till resursplane<br>Medicinsk prioritet<br>(Ingen)<br>Kategori 1: | ing<br>Bevakningsintervali:<br>(Ingen) ¥<br>Kategori 2: | Bevakningsdatum: |

a. Om patienten inte har något vårdåtagande tidigare inom verksamhetsområdet finns enbart valet Skapa nytt vårdåtagande. Om patienten har ett pågående

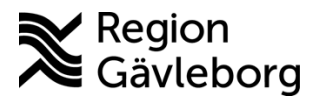

Dokument ID: 09-882583

Giltigt t.o.m.: 2026-06-10

Revisionsnr: 2

vårdåtagande kan vårdbegäran kopplas till det pågående vårdåtagande om den nya vårdbegäran rör besvär inom samma klassificering.

- b. Om nytt vårdåtagande skapas väljs klassificering utifrån frågeställning i vårdbegäran, tillgängliga klassificeringar samt verksamhetens rutiner. Tillgängliga klassificeringar varierar beroende på verksamhet.
- c. Under *Information till resursplanering* anges information utifrån verksamhetens rutiner och det som angetts i bedömningen. Information som anges här följer med vidare till resursplaneringsvyn i Cosmic
- 5. Klicka på *Acceptera*. Konsultationsremissen har nu omvandlats till en vårdbegäran och får status *3 Accepterad*. Vid patientens första besök på enheten övertas vårdansvar för den specificerade frågeställningen.

# 2.3.4. Ändra till SVF/akut

I vyn *Inkommande remisser* kan mottagande enhet välja att markera en inkommen konsultationsremiss som del av SVF-förlopp eller akut. Detta görs genom att högerklicka på konsultationsremissen och välja *Ändra till akut* eller *Ändra till SVF*. För mer information om att starta Hälsoärende vid SVF, se rutin <u>Standardiserade vårdförlopp (SVF) för vårdpersonal</u> och SVF-Koordinator - Rutin - Hälso- och sjukvård Region Gävleborg

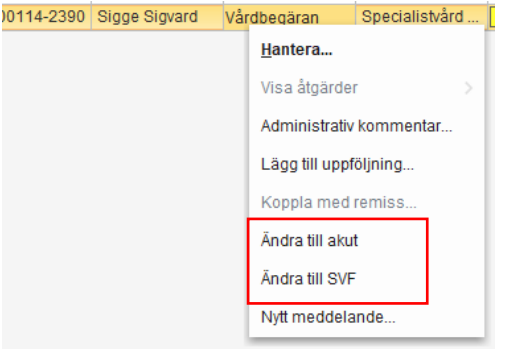

# 2.3.5. Omrikta konsultationsremiss

I Cosmic är det enbart möjligt att omrikta till enheter inom det egna verksamhetsområdet. Omriktning kan också göras för att fördela inkommande konsultationsremiss till specifik medarbetare eller yrkesroll att hantera den. Arbetssätt och rutiner för att omrikta konsultationsremisser inom en verksamhet behöver utarbetas inom verksamheten.

Om konsultationsremissen skickats till fel enhet inom verksamhetsområdet bör den omriktas till rätt enhet. Konsultationsremissen kan omriktas både innan och efter den accepterats.

# För att omrikta en konsultationsremiss:

- 1. Gå till vyn Inkommande remisser
- 2. Dubbelklicka på aktuell konsultationsremiss.
- 3. Klicka på knappen Omrikta
- 4. Välj ny mottagande enhet, remissmottagare eller yrkesroll.

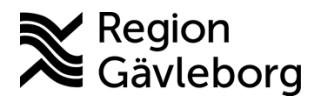

**Dokumentnamn:** Konsultationsremiss, remissflöde i Cosmic - Instruktion - Hälso- och sjukvård Region Gävleborg

Giltigt t.o.m.: 2026-06-10

Dokument ID: 09-882583

Revisionsnr: 2

| Omrikta remiss               |   | × |
|------------------------------|---|---|
| Mottagande enhet:            |   |   |
| Psykiatrisk mottagning Bolln | ۲ |   |
| Remissmottagare:             |   |   |
| (Ingen)                      | ۲ |   |
| Mottagande yrkesroll:        |   |   |
| (Ingen)                      | ۲ |   |
| Omrikta Avbrvt               |   |   |
|                              |   |   |

5. När en konsultationsremiss omriktas till ny mottagande enhet syns den initiala mottagande enheten inom parentes i vyn *Inkommande remsser*. När den nya mottagande enheten filtrerar *Inkommande remisser* på den egna enheten kommer den omriktade remissen med i filtreringen.

| Mottagande enhet                                          | M |
|-----------------------------------------------------------|---|
| Psykiatrisk mottagning Bollnäs (Beroendemottagning Gävle) |   |

# 2.3.6. Vidarebefordra konsultationsremiss

Vissa enheter har möjlighet att vidarebefordra remisser till enheter utanför det egna verksamhetsområdet. Möjligheten att vidarebefordra remisser finns enbart för verksamheter där det finns en överenskommelse att denna funktion ska kunna användas. Vidarebefordran ska alltid göras så snart som möjligt för att undvika onödig väntan för patienten.

När en konsultationsremiss vidarebefordrats går den inte längre att följa via vyn *Inkommande remisser*.

Konsultationsremiss med status 1, 2 och 3 kan vidarebefordras. För konsultationsremiss i status 4 måste eventuella bokade besök avbokas och bokningsunderlag makuleras.

# För att vidarebefordra en konsultationsremiss:

- 1. Gå till vyn Inkommande remisser
- 2. Dubbelklicka på aktuell konsultationsremiss eller högerklicka och välj Hantera
- 3. Klicka på knappen Vidarebefordra
- 4. Välj ny mottagande enhet och om information gällande att konsultationsremiss vidarebefordrats ska skrivas ut och skickas till patienten. Klicka på *OK*.

| darebefordra re                            | miss                                                       |               | × |  |
|--------------------------------------------|------------------------------------------------------------|---------------|---|--|
| Ny mottagande                              | enhet:                                                     |               |   |  |
| <pre> </pre> • Välj>                       |                                                            | T             |   |  |
| Skriv ut inform<br>Skicka ti<br>Skriv ut r | nation till patient om vic<br>II utskriftshanteraren<br>1u | larebefordran |   |  |
|                                            | <u>O</u> K <u>A</u> vbryt                                  |               |   |  |
|                                            |                                                            |               |   |  |
|                                            |                                                            |               |   |  |

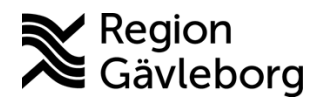

Dokument ID: 09-882583

Revisionsnr: 2

# 2.3.7. Avvisa konsultationsremiss

Om konsultationsremissen skickats till fel enhet bör den om möjligt omriktas till rätt enhet inom verksamhetsområdet, vidarebefordras till rätt enhet alternativt avvisas så att remittent kan återanvända konsultationsremissen och skicka till rätt mottagare. För akuta konsultationsremisser ska personlig kontakt alltid tas med remittent <u>innan</u> den avvisas.

- 1. Gå till Inkommande remisser
- 2. Dubbelklicka på aktuell konsultationsremiss
- 3. Välj Bedömningsmall i rutan Bedömningsmall
- 4. Bedömningen till varför konsultationsremissen avvisas noteras under Bedömning.
  - a. Observera att det som skrivs här inte kommer med i avvisningssvaret. För att få med informationen kopieras bedömningen genom att markera texten och trycka Ctrl + C. Texten kan sedan klippas in i avvisningssvaret i nästa steg med kortkommando Ctrl + V. Texten måste kopieras innan bedömningen sparas. När texten kopierats, klicka på *Spara*.
- 5. Klicka på Avvisa

| Bedömning               |                           |      |                                    | \$   |
|-------------------------|---------------------------|------|------------------------------------|------|
| Remissbed<br>Maya Huels | ömare:<br>, Specialistläk | . •  | Bedömningsdatum:<br>2025-02-25 ‡ 🛗 |      |
| Bedömning<br>Bedömning  | small:<br>Ismall          | • () | Bedömande enhet:                   | T    |
| Bedömni                 | ng                        |      |                                    |      |
| Medicins                | k prioritet               |      |                                    |      |
| Bevaknir                | igsintervall              |      |                                    |      |
| Direktav                | slut av remiss            |      |                                    |      |
| Inför bes               | öket:                     |      |                                    |      |
|                         |                           |      |                                    |      |
| Accept                  | era A <u>v</u> visa       | L    | Skriv ut Spa                       | ra   |
|                         |                           |      | s                                  | täng |

6. Ange avvisningsorsak och kopiera in texten från bedömningen under Kommentar.

| Remissbedömare:<br>Thomas Blomqvist, Specialis | stläkare       | • | Datum:<br>2025-03-25 \$ 🛗       |
|------------------------------------------------|----------------|---|---------------------------------|
| Awisande enhet                                 |                |   |                                 |
| A Kirurgmottagning Gävle                       |                |   |                                 |
|                                                |                |   |                                 |
| Avvisningsorsak*                               | Fel indikation |   |                                 |
| Attianingaorauk                                | T et manadon   |   |                                 |
| Kommentar                                      | 1              |   |                                 |
|                                                |                |   |                                 |
|                                                |                |   |                                 |
|                                                |                |   |                                 |
|                                                |                |   | Signera och skicka Spara Avhrut |

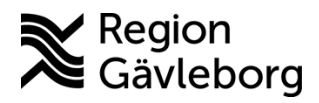

Dokument ID: 09-882583

Revisionsnr: 2

- 7. Klicka på Signera och skicka
- 8. Konsultationsremissen får nu status *-2 Avvisad* och remittent meddelas via vidimeringspost.

# 2.3.8. Boka besök på konsultationsremiss

Om konsulten behöver träffa patienten som en del av konsultationen ska besöket bokas på konsultationsremissen. När en konsultationsremiss accepteras blir den valbar i remissfältet t.ex. när nytt bokningsunderlag skapas eller när ny vårdkontakt skapas i samband med dokumentation.

#### För att boka besök på en konsultationsremiss:

- 1. Klicka på knappen *Bokningsunderlag* nedtill i höger hörn på konsultationsremissen alternativt gå till vyn *Bokningsunderlag* via menyn.
- 2. Välj den aktuella konsultationsremissen i vallistan för Remiss

| Registreringsdatum: 2025-0   | 3-27 🛊 🛗                                                                                        |
|------------------------------|-------------------------------------------------------------------------------------------------|
| Remiss <mark>Sökorsak</mark> |                                                                                                 |
| <välj></välj>                | v (j)                                                                                           |
| Filter                       |                                                                                                 |
| <välj></välj>                |                                                                                                 |
| 2025-03-27, Konsultationsre  | miss Allmänpsykiatrisk vårdavdelning Gävle - Kirurgmottagning Gävle, Psykisk ohälsa, Accepterad |

3. Vid bokning av besök kopplat till konsultationsremiss gällande inneliggande patient väljs vårdtjänst *Konsultation under vårdtillfälle*|*utredning* eller *Behandling under vårdtillfälle*|*behandling*. Om konsultationsremissen gäller patient som inte är inneliggande används lämplig vårdtjänst utifrån enhetens utbud och rutiner.

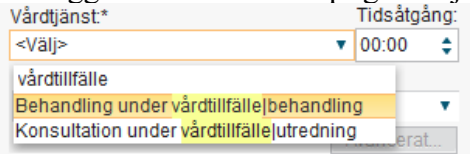

# 2.3.9. Dokumentera konsultation

Ansvaret för dokumentation vid konsultation ligger på den som efterfrågar konsultationen. Vid konsultation utan kontakt med patient gör konsult generellt ingen journalanteckning utan bedömning noteras direkt i konsultationsremissens slutsvar. Vid fysisk bedömning eller behov av uppföljning på konsultenhet dokumenterar konsult i kronologisk journal enligt nedan beskrivning:

- 1. Gå till Journal  $\rightarrow$  Ny anteckning
- 2. Välj konsultenhetens mall för *Besöksanteckning* alternativt *Anteckning distanskonsultation* (hittas under *Visa fler*) beroende på typen av genomförd konsultation
- 3. För konsultation under pågående slutenvårdstillfälle:
  - a. Under *Vårdkontakt* väljs det pågående slutenvårdstillfället. Klicka på *Alla* för att se vårdkontakter hos andra verksamhetsområdet än det egna. Enhet är den remissmottagande enheten.

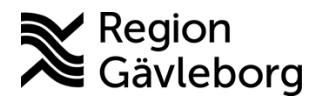

**Dokumentnamn:** Konsultationsremiss, remissflöde i Cosmic - Instruktion - Hälso- och sjukvård Region Gävleborg

Dokument ID: 09-882583

Giltigt t.o.m.: 2026-06-10

Revisionsnr: 2

| <mark>Jkontakt</mark><br>/älj kontakt           |                                                                 | Vårdpersonal<br>Blomqvist, Thom                                                              | as, Specialistläkare | Enh                                                                         | et<br>urgmottagning Gävle |
|-------------------------------------------------|-----------------------------------------------------------------|----------------------------------------------------------------------------------------------|----------------------|-----------------------------------------------------------------------------|---------------------------|
| Urval Alla                                      |                                                                 |                                                                                              |                      | C Uppdatera                                                                 | + Ny vårdkontakt          |
|                                                 |                                                                 |                                                                                              |                      |                                                                             |                           |
| Datum                                           | Тур                                                             | Vårdande enhet                                                                               | Vårdpersonal         | Medicinskt ansvarig e                                                       | Status                    |
| Datum                                           | Typ<br>Mottagningsbesök                                         | Vårdande enhet<br>Psykiatrisk mottagnin.                                                     | Vårdpersonal         | Medicinskt ansvarig e<br>Vuxenpsykiatri                                     | Status<br>Ny              |
| Datum<br>2026-01-18<br>2025-04-01               | Typ<br>Mottagningsbesök<br>Mottagningsbesök                     | Vårdande enhet<br>Psykiatrisk mottagnin.<br>Psykiatrisk mottagnin.                           | Vårdpersonal<br>     | Medicinskt ansvarig e<br>Vuxenpsykiatri<br>Vuxenpsykiatri                   | Status<br>Ny<br>Ny        |
| Datum<br>2026-01-18<br>2025-04-01<br>2025-04-01 | Typ<br>Mottagningsbesök<br>Mottagningsbesök<br>Mottagningsbesök | Vårdande enhet<br>Psykiatrisk mottagnin.<br>Psykiatrisk mottagnin.<br>Psykiatrisk mottagnin. | Vårdpersonal<br>     | Medicinskt ansvarig e<br>Vuxenpsykiatri<br>Vuxenpsykiatri<br>Vuxenpsykiatri | Status<br>Ny<br>Ny<br>Ny  |

- b. Journalanteckningen återfinns i enhetens kronologiska journal.
- 4. För konsultation gällande patient som <u>inte har ett pågående slutenvårdstillfälle</u> och ett besök <u>har</u> bokats in på mottagande enhet:
  - a. Under vårdkontakt väljs det bokade besöket
- 5. För konsultation av patient som <u>inte har ett pågående slutenvårdstillfälle</u> och <u>inget</u> <u>besök har bokats</u> in på mottagande enhet skapas en administrativ vårdkontakt i samband med dokumentation:
  - a. Under vårdkontakt klicka på +Ny vårdkontakt
  - b. Under Remiss väljs den aktuella konsultationsremissen
  - c. För Typ av vårdkontakt väljs Konsultation

| V 1                         |                                                          |   |
|-----------------------------|----------------------------------------------------------|---|
| Ny kontakt                  |                                                          | × |
| Remiss:                     | Remiss Sökorsak                                          |   |
|                             | 2025-03-27, Konsultationsremiss Allmänpsykiatrisk vår… 🔻 | 6 |
| Typ av vårdkontakt:*        | Konsultation                                             | • |
| Vårdkontaktsdatum:*         | 2025-03-27 🛊 🇰 11:15 🛊                                   |   |
| Medicinskt ansvarig enhet:* | Kirurgi                                                  | ٠ |
| Vårdande enhet*             | Kirurgmottagning Gävle                                   | ٠ |
| Vårdpersonal:               | Thomas Blomqvist, Specialistläkare                       | ٠ |
|                             |                                                          |   |
|                             |                                                          |   |
|                             | Spara Avbryt                                             |   |

6. Om ett besök bokats för konsultation och journalmall *Besöksanteckning* används görs diagnos- och KVÅ-kodning i journal. Diagnoskod utifrån bedömning/frågeställning, KVÅ-kod XS009 Konsultation under vårdtillfälle. Vid distanskonsultation gör konsult ingen diagnos- och KVÅ-kodning. KVÅ-kod XS009 Konsultation under vårdtillfälle registreras tillsammans med övrig kodning i samband med utskrivning.

# 2.3.10. Skicka slutsvar

Slutsvar på konsultationsremiss ska alltid skickas i Cosmic. Vid akut efterfrågan av bedömning ska konsult även rapportera svar muntligen till remittent alternativt annan patientansvarig om remittent är frånvarande.

- 1. Gå till vyn Inkommande remisser
- 2. Dubbelklicka på aktuell konsultationsremiss
- 3. Markera Slutsvar, Avsluta remissen är automatiskt förbockat
- 4. Välj svarsmall Konsultationssvar

| 🔿 Delsvat 💿 Slutsvar               |   | $\mathbf{M}$ | Avsluta remissen         |  |
|------------------------------------|---|--------------|--------------------------|--|
| Svarsdatum                         |   |              |                          |  |
| 2025-03-27 🛊 🛗                     |   |              |                          |  |
| esvarande personal:                |   |              | Besvarande enhet:        |  |
| Thomas Blomqvist, Specialistläkare | • |              | 🛆 Kirurgmottagning Gävle |  |
| varsmall:                          |   |              | Länkar:                  |  |
| Konsultationssvar                  | • | (            |                          |  |
|                                    |   | -            |                          |  |
|                                    |   |              |                          |  |
|                                    |   |              |                          |  |

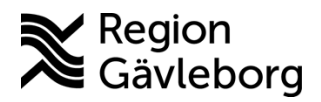

Dokument ID: 09-882583

Revisionsnr: 2

Giltigt t.o.m.: 2026-06-10

- 5. Dokumentera svaret under sökorden i svarsmallen. Svaret ska innehålla bedömning och klar rekommendation.
- 6. Om konsult skrivit journalanteckning för den genomförda konsultationen ska denna länkas.
  - a. Klicka på fliken Journal
  - b. Markera anteckningen för konsultationen
  - c. Klicka på *Lägg till länk*

| Kons | ultationsremiss Bedömning Journal La                                        | ikemedelsl 🧹                         |
|------|-----------------------------------------------------------------------------|--------------------------------------|
| Visa | Enhetens anteckningar .                                                     |                                      |
|      |                                                                             |                                      |
|      |                                                                             | Y                                    |
|      | Anteckning 2025-03-26 14:41                                                 |                                      |
|      | Thomas Blomqvist, Spec Kirurgmotta                                          | <ul> <li>(+)</li> <li>(+)</li> </ul> |
|      | Allmänpsykiatrisk vårdavdelni Vuxen<br>Bedömni Bedömning efter konsultation | AA                                   |
|      | 19                                                                          | <u>í</u>                             |
|      |                                                                             | ≣1                                   |
|      |                                                                             |                                      |
|      |                                                                             |                                      |
|      | 1 av 1 anteckningar visas                                                   |                                      |
|      | Allt laddat                                                                 |                                      |
|      | Ny anteckning                                                               | ägg till länk                        |

7. Klicka på Signera och skicka.

# 2.3.11. Återöppna avslutad konsultationsremiss

En avslutad konsultationsremiss kan återöppnas. Detta är aktuellt bland annat om konsultationsremissen avslutats av misstag.

#### För att återöppnad en avslutad konsultationsremiss:

- 1. Gå till vyn Inkommande remisser
- 2. Filtrera fram avslutade konsultationsremisser genom att inkludera remisstatus 5 *Avslutad* i filtreringen
- 3. Dubbelklicka på aktuell konsultationsremiss eller högerklicka och välj Hantera

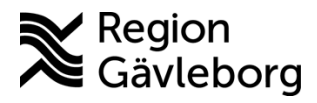

Region Gävleborg
Dokument ID: 09-882583 Gi

Giltigt t.o.m.: 2026-06-10

Revisionsnr: 2

4. På flik Konsultationsremiss, klicka på Återöppna

| onsultationsremiss                                    | Bedömning      | Journal        | Läkemedelslista        | Labsvar       |           |   |
|-------------------------------------------------------|----------------|----------------|------------------------|---------------|-----------|---|
|                                                       |                |                |                        |               | 5 🥕       | • |
| Remissdatum                                           | 2025-04-2      | :8             |                        |               |           |   |
| Kontakt                                               | 2025-04-2      | 8, Administ    | rativ åtgärd, Psykiatr | isk mottagnir | ng Gävle, |   |
| Remiss till                                           | Beroende       | mottagning     | Gävle                  |               |           |   |
| Remiss från                                           | Maya Hue       | ls, Specialis  | tläkare, Psykiatrisk   | mottagning G  | ävle      |   |
| Remissmall                                            | Konsultati     | on             |                        |               |           |   |
| Förtida samtycke ti<br>sammanhållen<br>journalföring* | ill Ja, patien | ten har fått i | nformation och sam     | tycker        |           |   |
| Frageställning*                                       | Fråga: K       | onsultremis    | is 1                   |               |           |   |
| Anamnes*                                              | Konsultre      | miss 1         |                        |               |           | _ |
|                                                       |                |                |                        |               |           |   |
|                                                       |                |                |                        |               |           |   |

5. Konsultationsremissen är nu återöppnad

# 2.3.12. Avregistrera konsultationsremiss

Avregistrering görs för accepterad konsultationsremiss om vårdbehovet förändrats, patienten avböjer, företrädare avböjer, patienten flyttat eller patienten avlidit. En förutsättning för att kunna avregistrera en konsultationsremiss är att inga planerade vårdåtgärder finns kopplade till remissen. Eventuella bokningar måste avbokas och bokningsunderlag måste makuleras.

Det är enbart remissmotagande enhet som kan avregistrera en konsultationsremiss.

#### För att avregistrera konsultationsremiss:

- 1. Gå till vyn Inkommande remisser
- 2. Dubbelklicka på aktuell konsultationsremiss eller högerklicka och välj Hantera
- 3. På flik Konsultationsremiss, klicka på knappen Avregistrera

| Hantera inkommande                                    | remisser 19      | 580410-979     | 8 Sven Bertil /  | Andreas Åke         | rlund                |   |
|-------------------------------------------------------|------------------|----------------|------------------|---------------------|----------------------|---|
| Konsultationsremiss                                   | Bedömning        | Journal        | Läkemedels       | lista Lab           | svar                 |   |
|                                                       |                  |                |                  |                     | 🛄 3 🥕 🍕              | 0 |
| Remissdatum                                           | 2025-03-0        | 6              |                  |                     |                      | П |
| Kontakt                                               | 2024-12-2        | 0, Vårdtillfä  | lle, Kirurgavdel | ning 11 A Gä        | ivle, , Kirurgi, P   |   |
| Remiss till                                           | Beroende         | mottagning     | Gävle            |                     |                      |   |
| Remiss från                                           | Thomas B         | lomqvist, S    | pecialistläkare  | , Kirurgavdel       | ning 11 A Gävle      |   |
| Remissmall                                            | Konsultati       | on             |                  |                     |                      |   |
| Förtida samtycke ti<br>sammanhållen<br>journalföring* | II Ja, patient   | len har fått i | nformation och   | samtycker           |                      |   |
| Frågeställning*                                       | Frága: Fr        | 'àga?          |                  |                     |                      |   |
| Anamnes*                                              | Anamnes          |                |                  |                     |                      |   |
|                                                       |                  |                |                  |                     |                      |   |
| Vidarebefor                                           | dra Avr <u>e</u> | gistrera       | Skriv ut         | B <u>v</u> t remiss | typ Om <u>r</u> ikta |   |

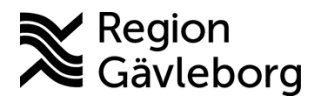

Dokument ID: 09-882583

Revisionsnr: 2

4. Dialogrutan Avregistrera öppnas. Ange Orsak och ev. Beskrining. Klicka sedan på Avregistrera

| Avregistrera                        | × |
|-------------------------------------|---|
| Orsak:                              |   |
| Patienten avböjer                   |   |
| Beskrivning:                        |   |
|                                     |   |
|                                     |   |
|                                     |   |
|                                     |   |
|                                     |   |
| Avr <u>e</u> gistrera <u>A</u> vbry | t |

5. Konsultationsremissen är nu avregistrerad och har fått status -3 Avregistrerad. Remittent meddelas via vidimeringspost.

### 2.3.13. Makulera konsultationsremiss

Konsultationsremiss ska enbart makuleras vid felregistrering. En makulerad konsultationsremiss kan inte ångras.

Konsultationsremiss kan makuleras av mottagande enhet till och med status 4 Pågående. Remittent kan inte makulera konsultationsremiss, utan får vända sig till remissmottagande enhet för hjälp att makulera konsultationsremiss vid behov.

#### För att makulera konsultationsremiss:

- 1. Gå till vyn Inkommande remisser
- 2. Dubbelklicka på aktuell konsultationsremiss eller högerklicka och välj Hantera
- 3. På flik Konsultationsremiss, klicka på knappen Makulera

| Consultationsremiss                                   | Bedömning      | Journal         | Läkemedelslista       | Labsvar       |               |   |
|-------------------------------------------------------|----------------|-----------------|-----------------------|---------------|---------------|---|
| P Q                                                   |                |                 |                       |               | 🔢 з 🥕         | • |
| Remissdatum                                           | 2025-03-0      | 06              |                       |               |               |   |
| Kontakt                                               | 2024-12-3      | 20, Vårdtillfä  | le, Kirurgavdelning   | 11 A Gävle, , | Kirurgi, Pågå | e |
| Remiss till                                           | Beroende       | mottagning      | Gävle                 |               |               |   |
| Remiss från                                           | Thomas B       | Blomqvist, S    | pecialistläkare, Kiru | rgavdelning   | 11 A Gävle    |   |
| Remissmall                                            | Konsultat      | ion             |                       |               |               |   |
| Förtida samtycke ti<br>sammanhållen<br>journalföring* | ill Ja, patien | iten har fått i | nformation och sam    | itycker       |               |   |
| Frågeställning*                                       | Fråga: F       | råga?           |                       |               |               |   |
| Anamnes*                                              | Anamnes        |                 |                       |               |               |   |
|                                                       |                |                 |                       |               |               |   |
|                                                       |                |                 |                       |               |               |   |

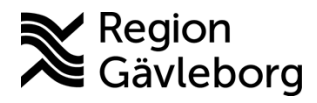

Dokument ID: 09-882583

Revisionsnr: 2

4. Dialogrutan Makulera öppnas. Ange Orsak och eventuell beskrivning. Klicka på Makulera

| Makulera              | × |
|-----------------------|---|
| Orsak                 |   |
| Felaktig registrering |   |
| Beskrivning:          |   |
|                       |   |
|                       |   |
|                       |   |
|                       |   |
| Makulera Avbrvt       |   |

5. Konsultationsremissen är nu makulerad och får status -1 Makulerad. Remittent meddelas via vidimeringspost.

#### Kommunikation och implementering 3.

Instruktionen kommuniceras ut via FVIS-programmets ordinarie kommunikationsvägar.

Kvalitetssamordnare utses till extrauppföljare och ansvarar för att instruktionen sprids inom berörda verksamhetsområden.

#### 4. Medverkande och granskare

Instruktionen är framtagen i samband med införandet av Cosmic. Granskning och publicering i samband med införande har skett inom FVIS - verksamhetsinförande.

#### 5. Referenser

| Dokumentnamn                                                  | Plats       |
|---------------------------------------------------------------|-------------|
| Bevakning av remisser i Cosmic - Instruktion - Hälso- och     | Platina ID: |
| Sjukvård Region Gävleborg                                     | 09-883938   |
| Konsultationer och remisshantering - Rutin - Hälso- och       | Platina ID: |
| sjukvård Region Gävleborg                                     | 09-859797   |
| Lokal skanning - Rutin - Hälso- och sjukvård Region Gävleborg | Platina ID: |
|                                                               | 09-864455   |
| Skanning - Rutin - Hälso- och sjukvård Region Gävleborg       | Platina ID: |
|                                                               | 09-860697   |
| Vårdbegäran, remissflöde i Cosmic - Instruktion - Hälso- och  | Platina ID: |
| sjukvård Region Gävleborg                                     | 09-877506   |